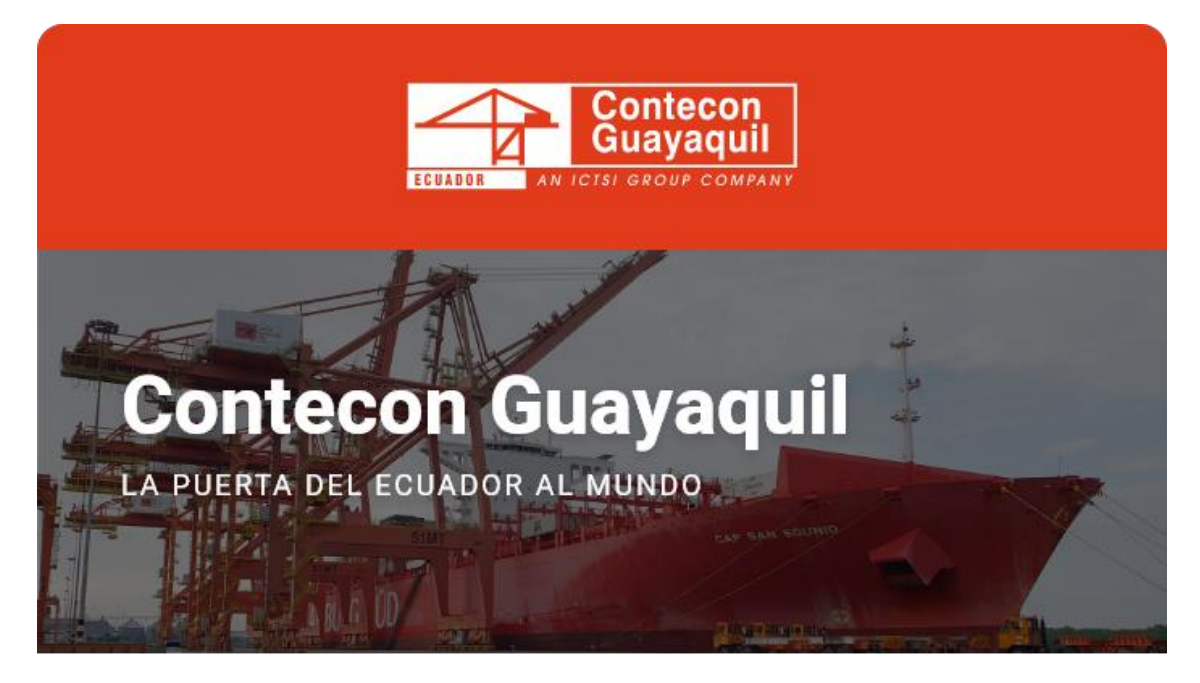

Guayaquil, 22 de mayo de 2023

## **Estimados Clientes Exportadores:**

A través de nuestra Terminal Virtual usted puede realizar la Consulta, Impresión o Anulación de Proformas para unidades de exportación full. Lo invitamos a conocer los pasos a seguir para visualizar la información indicada.

Paso1: Ingreseal TerminalVirtualconsuusuarioycontraseña<a href="https://apps.cgsa.com.ec/Terminal/login.aspx">https://apps.cgsa.com.ec/Terminal/login.aspx</a>

| Termin               | al Virtual                 |
|----------------------|----------------------------|
| Inicia               | r Sesión                   |
| represe au nordere : | le constanti y contravelya |
| thanese .            |                            |
| A. martine de union  | 1. C                       |
| Outransfer.          |                            |
| 0 inter              | 0                          |
|                      | Unideste tu contraseña?    |

Paso 2: Ingrese a la opción Exportación - AISV - Consulta, impresión o anulación de proforma:

| inicio             | Exportación >                      |                                                                        |                                          |                                       |
|--------------------|------------------------------------|------------------------------------------------------------------------|------------------------------------------|---------------------------------------|
| Mis Naves          |                                    |                                                                        |                                          |                                       |
| importación        |                                    |                                                                        |                                          |                                       |
| Exportación        | Filtrar por: AISV Solicity         | udes Horarios Consolidación Consolidationes                            | Reefer Carbono Neutro                    |                                       |
| Depásito de Vacíos | B                                  |                                                                        | D                                        | D                                     |
| Gestión Financiera |                                    |                                                                        |                                          | E.                                    |
| Sestión de Accesos | exportación/consolidación          | AISV para consolidadoras (Multiples DAE)                               | vacios exportación/consolidación         | Consulta de Dooking                   |
| ervicio al Cliente |                                    |                                                                        |                                          |                                       |
| GSApp              |                                    |                                                                        |                                          | <b></b>                               |
|                    | Consulta de la DAE                 | Consulta e impresión de avisos de<br>contenedores vacios o exportación | Consulta Unidades PNA                    | Consulta, Impresión o anulación AISV  |
|                    |                                    |                                                                        |                                          |                                       |
|                    | Consulta impressión o enulación de | Concreción do profermo por comision de                                 | Ingreser AISV de Experteción de Corres o | Ingreger AIGV de Experitoriée de Core |
|                    | proforma                           | exportación                                                            | Consolidar                               | Suelta/Banano                         |
|                    |                                    |                                                                        |                                          |                                       |
|                    | Ingresor AISV de Exporteción de    | Penlicer AISV                                                          |                                          |                                       |
|                    | Contenedores Lienos                | nepres not                                                             |                                          |                                       |

**Paso 3:** Seleccione la lupa, luego coloque el booking asignado y detalle las fechas en la cual generó la proforma, luego buscar:

| Servicios > Consulta, reimpresión y anulación de proformas |                                                                                                    |                       |          |  |  |  |  |
|------------------------------------------------------------|----------------------------------------------------------------------------------------------------|-----------------------|----------|--|--|--|--|
| Datos del documento buscado                                |                                                                                                    |                       |          |  |  |  |  |
| Desde<br>14/05/2023                                        | Hasta<br>18/05/2023                                                                                                    | Booking<br>* 7631689A | Q Buscer |  |  |  |  |
| Confirme que los datos sean correcto:                      | Confirme que los datos sean correctos. En caso de error, favor comuniquese con el Departamento de Servicio al cliente a los teléfonos: +\$93 (04) 6006300, 3901700 |                       |          |  |  |  |  |

Se visualizará la opción para anular la proforma o poder imprimirla

| 0        | Secuencia 0              | RUC 0         | Booking 0 | Referencia 🗘 | Reservas O | Cant. Prof. | Fecha gen. 0     | Estado 🗘 | \$                |
|----------|--------------------------|---------------|-----------|--------------|------------|-------------|------------------|----------|-------------------|
| 1        | 902500296079A            | 0993379815001 | 7631689A  | SBM2023068   | 1          | 1           | 17-05-2023 10:11 | Activo   | Imprimir I Anular |
| Registro | os del 1 al 1 : Total: 1 |               |           |              |            |             |                  |          |                   |
| 10       | REGISTROS POR PAGINA     |               |           |              |            |             |                  |          |                   |

Contacte a Servicio al Cliente de requerir información adicional:

ec.sac@contecon.com.ec (04) 6006300 - 3901700 Opción #1

¡Contecon, la puerta del Ecuador al mundo!

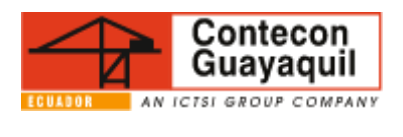

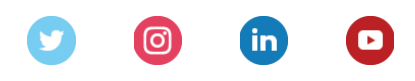

Servicios y Tarifas | Talento | Media Center Copyright © 2021 CONTECON Cia., All rights reserved.